# UNITEK Y-1040 Podręcznik Użytkownika

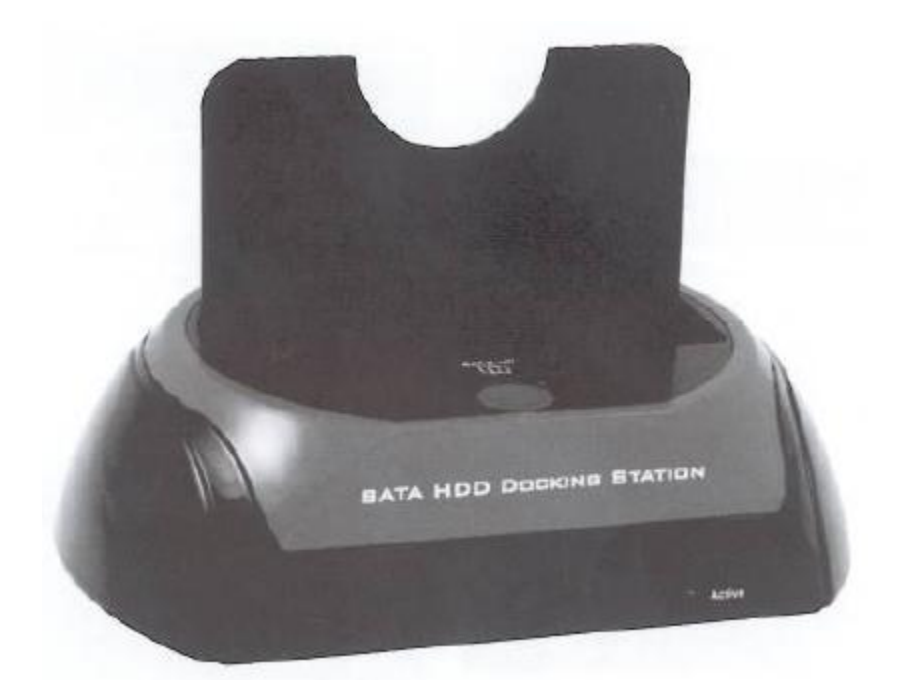

OTB (One Touch Backup)

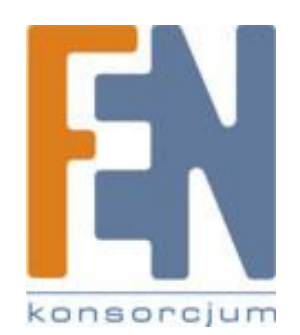

Poznań 2009

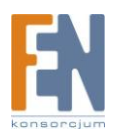

#### Uwaga:

- OTB stosowany jest tylko dla portu USB i nie jest dostępny dla innych portów
- Obsługiwane systemy plików to zarówno FAT32 jak i NTFS
- Korzystanie z oprogramowania PCClone EX Lite dostępne jest tylko z konta administratora
- Czy dysk twardy posiada uszkodzone sektory? Miej na uwadze że może to spowodować nieprawidłowe przywrócenie danych.
- Funkcja tworzenia kopii zapasowej nie jest obsługiwana za pomocą przycisku na obudowie w przypadku gdy używany system operacyjny to Windows 98/Me, zamiast tego skorzystaj z klawisza skrótu.

#### Instalacja oprogramowania

| PCClone EX Li                  | te |
|--------------------------------|----|
| Walcone to use PCClaneEX 1.XXX |    |
| Setup Woald                    |    |
| Instal                         |    |
| Gui                            |    |

1. Umieść płytę PCClone EX CD w napędzie CD twojego komputera. Automatycznie uruchomi się okno instalacji PCClone Setup Wizard (Jeżeli okno się nie pojawi, uruchom plik setup.exe z płyty)

2. Kliknij przycisk "Install"

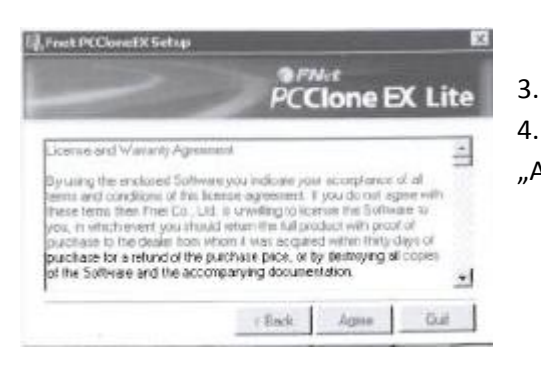

Uważnie przeczytaj umowę licencyjną

4. Jeżeli zaakceptujesz warunki umowy kliknij przycisk "Agree" aby przejść do instalacji.

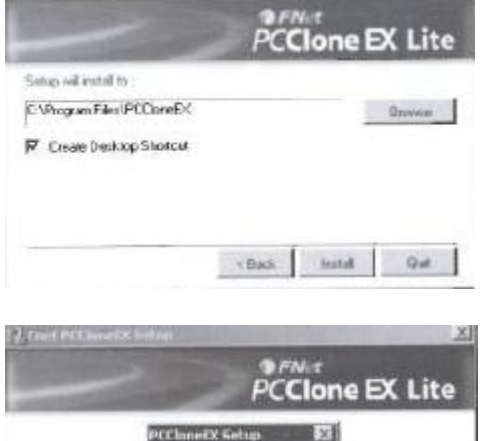

tostal Connelete

**i** .

- 5. Podaj ścieżkę docelowego miejsca instalacji oprogramowania i następnie kliknij przycisk "Install" aby rozpocząć instalację
  - Po zakończeniu instalacji kliknij przycisk "OK."

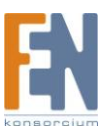

Importer i dystrybutor: Konsorcjum FEN Sp. z o.o., ul. Dąbrowskiego 273A, 60-406 Poznań e-mail: sales@fen.pl; <u>www.fen.pl</u>

6.

i).at

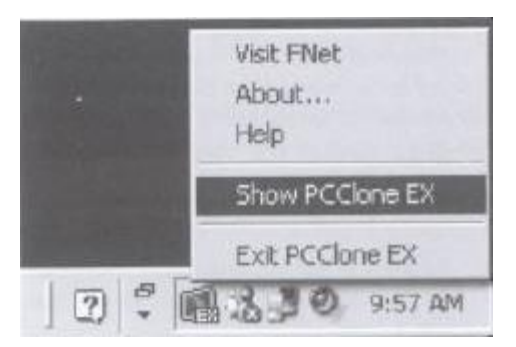

7. Ikona PCClone EX pojawi się w pasku try (pasek zadań). Użytkownik może kliknąć dwukrotnie na ikonę lub prawym klawiszem myszki na ikonie aby uruchomić aplikację

#### Tworzenie partycji

Jeżeli twój dysk został już zainicjowany, pomiń ten krok.

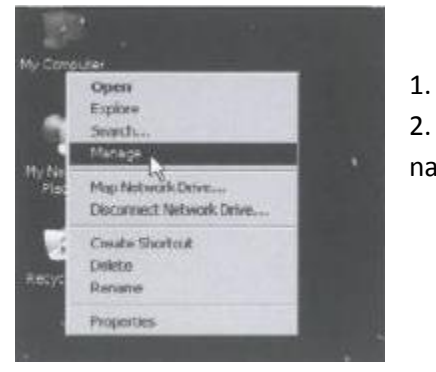

. Podłącz urządzenie (Włącz zasilanie)

2. Kliknij prawym klawiszem myszki na ikonę "Mój Komputer" następnie kliknij "Zarządzaj"

| Computer Management (),C<br>System Tools<br>B: Cont Venew<br>B: Cont Venew<br>B: Cont Users and Ge<br>B: Cont Users and Ge<br>B: Cont Users and Ge | Notaria Lin<br>(C) Pa<br>(D) Pa<br>(E) Pa<br>(E) Pa | ne Lanout Type FileSentan Status<br>C.) Partition Back NTP5 Healthy (S<br>D.) Partition Back NTP5 Healthy<br>E.) Partition Back NTP5 Healthy |                   |               |                                |
|----------------------------------------------------------------------------------------------------|-----------------------------------------------------|----------------------------------------------------------------------------------------------------|-------------------|---------------|--------------------------------|
| Device Manager                                                                                                    | Reak B<br>Solic<br>72.61-60<br>Oritice              | (IC)<br>25.4<br>Hoad                                                                                                    | and the cost      | 173<br>152em) | (RC)<br>H-41 GE NETS<br>Holdby |
| In Services and Application                                                                                                    | Baok 1<br>Baok 27/94 GB<br>Online                   | 27.9<br>Una                                                                                                    | ei (39<br>located |               | Parton.                        |
|                                                                                                    | 200-400<br>(0-ROM ()                                |                                                                                                    |                   | Prop<br>Help  | orties                         |

3. Wybierz "Zarządzanie dyskami" z okna po lewej i odszukaj dysk w oknie po prawej

4. Kliknij prawym klawiszem na wybrany dysk i wskaż "Nowa Partycja"

| w Publishmer Wohnes                                      |                                  |                                     |
|----------------------------------------------------------|----------------------------------|-------------------------------------|
| Fernal Patilion<br>To doe data on the patilion p         | ni muit fomal il lez.            | 9                                   |
| Duran eAsther pro-cont to be                             | nut this partition, and it       | as, what arthrops processed to came |
| C Donat hand, For paller                                 |                                  |                                     |
| F Typese the particle with                               | the lottering rollings.          |                                     |
|                                                          |                                  |                                     |
| [in party                                                | FATU                             | 2                                   |
| En yan-<br>Afrikan an air                                | Entral<br>Entral                 | 1                                   |
| frequencies<br>Alternation and and<br>Second Mark        | EATED<br>Enfault<br>Proce Values | 2                                   |
| Constant<br>Altonom proper<br>Secondard<br>Theorem and a | FATE<br>Entait<br>Proc Volume    | 3                                   |

5. Postępuj zgodnie z instrukcjami kreatora instalacji

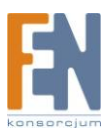

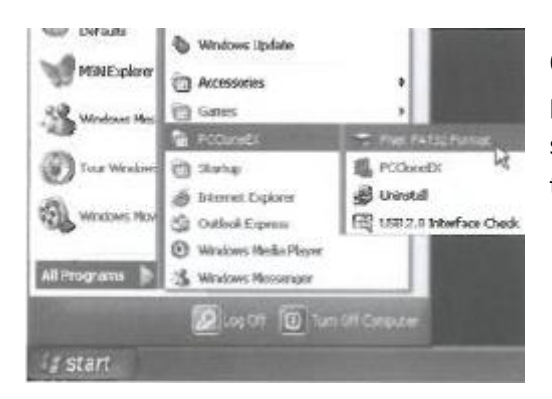

6. Możesz również sformatować dysk USB za pomocą aplikacji "FNet FAT32 Utility". Po sformatowaniu dysku możesz zacząć korzystać z funkcji tworzenia kopii zapasowej

#### FAT32 Format Utility

Obecne pojemności dysków twardych są coraz większe, FAT32 w Windows 2000/XP nie jest w stanie wesprzeć pojemności dysków większych niż 32GB. Aplikacja FNet Fat 32 Format Utility potrafi sformatować duże pojemności (do 4TB) systemem plików FAT32

(Uwaga: przy użyciu tej funkcji wszystkie dane na dysku / USB zostaną usunięte)

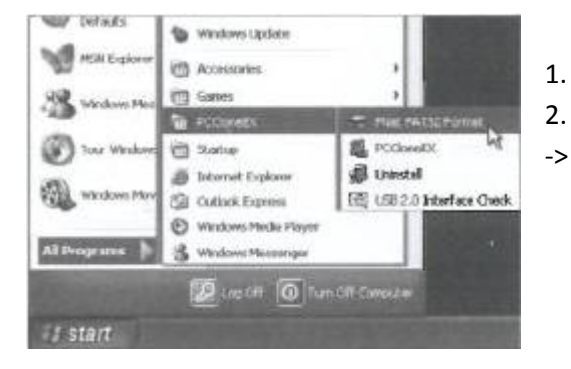

Podłącz urządzenie i włącz komputer.

Kliknij Start -> Wszystkie programy -> PCClone EX
 -> FNet FAT32 Format

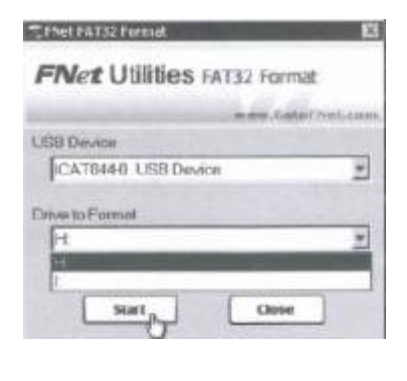

3. Wybierz urządzenie USB i dysk który ma zostać sformatowany, następnie naciśnij "start"

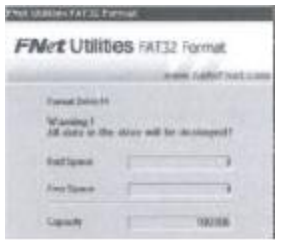

4. Zaznacz "Quick Format" (szybkie formatowanie) i naciśnij przycisk "Start" aby rozpocząć formatowanie.

(Uwaga: Wszystkie dane na dysku / USB zostaną usunięte)

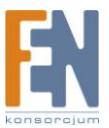

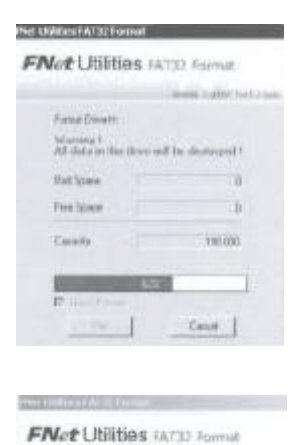

Former Down H

All and Passe Politique N

10

Canal ]

5.

W oknie będzie widoczny postęp formatowania

6. Formatowanie zakończyło się pomyślnie. Kliknij przycisk "OK." (wybrany dysk został sformatowany systemem plików FAT32)

# Przycisk tworzenia kopii zapasowej (nie obsługiwany pod systemem Windows 98 /Me)

Funkcja OTB obsługiwana jest za pomocą przycisku na obudowie. Nie trzeba wykonywać żadnych dodatkowych działań w celu stworzenia kopii zapasowej, wystarczy wcisnąć tylko przycisk OTB na obudowie

Uwaga: zanim wciśniesz przycisk OTB, upewnij się że ikonka aplikacji PCCloneEX znajduje się w pasku zadań w obszarze powiadomień.

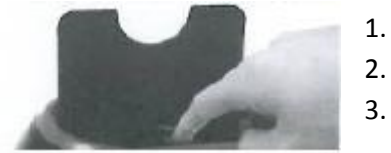

- Podłącz urządzenie (włącz zasilanie)
- . Uruchom aplikację PPCloneEX
- Wciśnij przycisk na obudowie "Back UP"

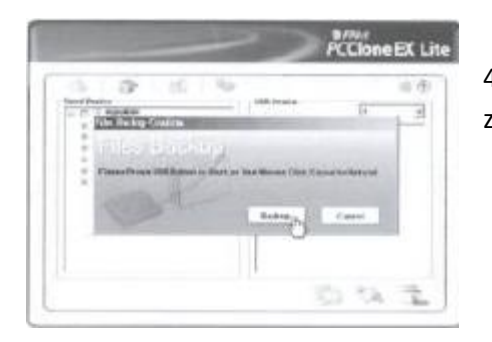

4. Pojawi się okno potwierdzające tworzenie kopii zapasowej plików

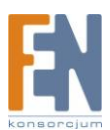

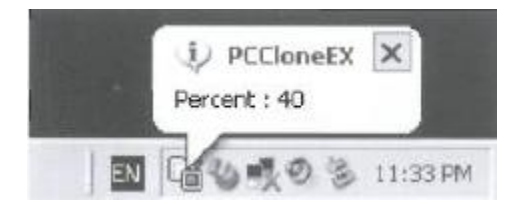

5. W trakcie procesu tworzenia kopii zapasowej, w oknie dialogowym będzie wyświetlany procentowy postęp całego procesu.

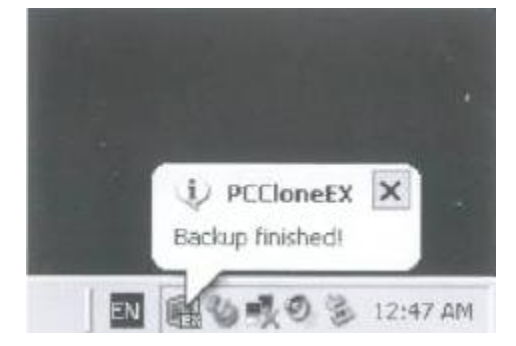

6. Po zakończeniu procesu tworzenia kopii zapasowej w obszarze powiadomień pojawi się komunikat "Backup finished!"

# **Quick Launch**

|                                        | PCClone EX Li |
|----------------------------------------|---------------|
| 1 2 3 4                                | 78            |
|                                        | - BB (1)      |
| Quick Launch                           |               |
| ( John )                               |               |
| ······································ |               |
|                                        |               |
|                                        |               |
|                                        |               |
| DEN/00                                 |               |
| <b>FNet</b>                            | 6             |

- 1. Quick Launch
- 5. F
- 2. File Backup
- 3. File Manager
- 4. Setup

- 5. File Backup
- 6. Minimalizacja
- 7. O programie
- 8. Help

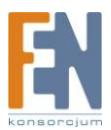

#### Szybkie tworzenie kopii plików

Użytkownicy mogą wykonać kopię zapasową bezpośrednio z okna Quick Launch, lub użyć, wcześniej zdefiniowanego klawisza skrótu.

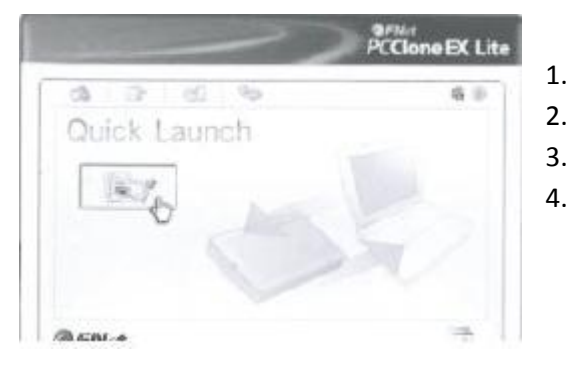

- Podłącz obudowę do komputera i włącz zasilanie.
- Uruchom aplikację PCClone EX
- Przejdź do okna PCClone EX / Quick Launch
- Kliknij na przycisk "File Backup" (Użytkownicy mogą także użyć wcześniej zdefiniowanego klawisza skrótu)

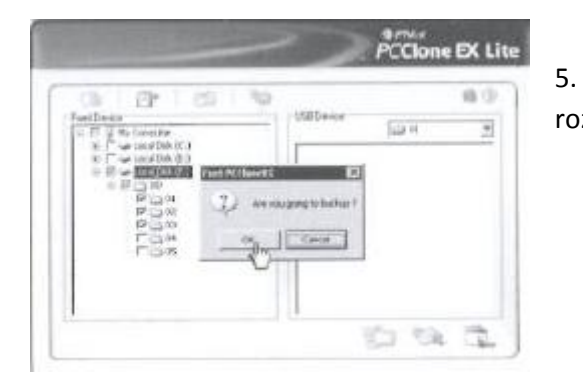

5. Potwierdź klikając na przycisk "OK" aby rozpocząć tworzenie kopii zapasowej

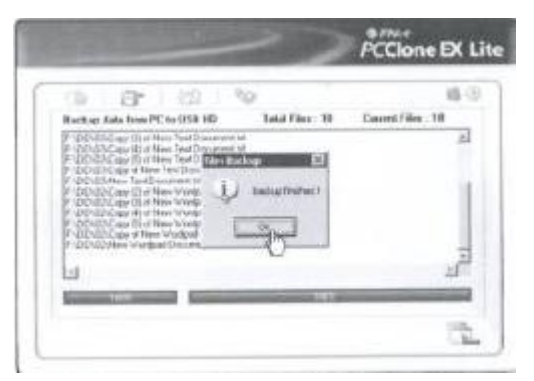

6. Podczas tworzenia kopii zapasowej w oknie na pasku wyświetlany jest czas i postęp całego procesu.
7. Gdy proces dobiegnie końca kliknij przycisk "OK" aby zakończyć

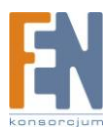

# I. Kopia zapasowa plików

#### II. Przywracanie plików

| (a) (a) (b) (b)                                                      |            |          | 6 |
|----------------------------------------------------------------------|------------|----------|---|
| Files Backup                                                         | USB Device | <br>H.   | * |
| IH-I for LocalDek(C)<br>IH-I for LocalDek(E)<br>IH-I for LocalDek(F) | Restore    |          |   |
| Backup                                                               |            |          |   |
|                                                                      |            | <br>0.21 |   |

1.

#### Kopia zapasowa plików

| Call Carl Han 1 San 1 Sa | IIII Device III |
|----------------------------------------------------------------------------------------------------|-----------------|
| <ul> <li>If \$18.0mm</li> <li>If \$\$mmodel(0)\$</li> <li>If \$\$mmodel(0)\$</li> <li>If \$\$mmodel(0)\$</li> <li>If \$\$mmodel(0)\$</li> <li>If \$\$mmodel(0)\$</li> <li>If \$\$mmodel(0)\$</li> <li>If \$\$mmodel(0)\$</li> </ul>                                                                                                    | 22              |
| 899111<br>100100                                                                                                    |                 |
| 0.3.4                                                                                                    |                 |

- Podłącz obudowę do komputera i włącz zasilanie.
- 2. Uruchom aplikację PCClone EX
- 3. Kliknij przycisk "File Backup"
- 4. Wybierz pliki lub partycje z lokalnego dysku

5. Wybierz urządzenie USB HDD na którym ma zostać utworzona kopia zapasowa. (Podczas pierwszego

uruchamiania, ustaw opcje w zakładce "Setup")

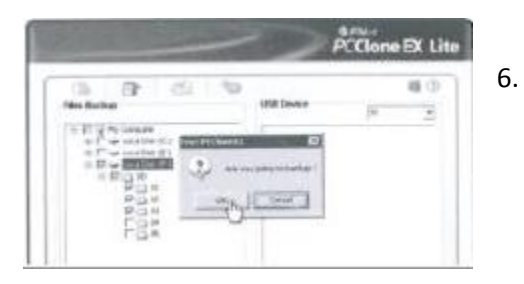

Wybierz "Backup" i kliknij "OK" aby rozpocząć.

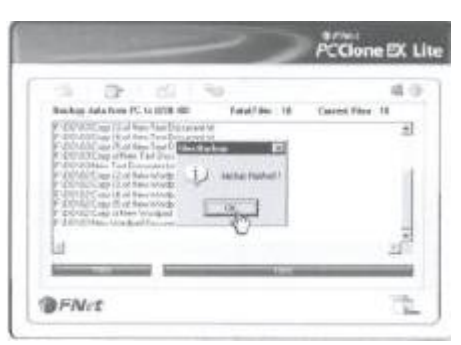

7. Kopia zapasowa została pomyślnie utworzona, kliknij przycisk "OK"

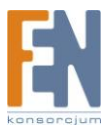

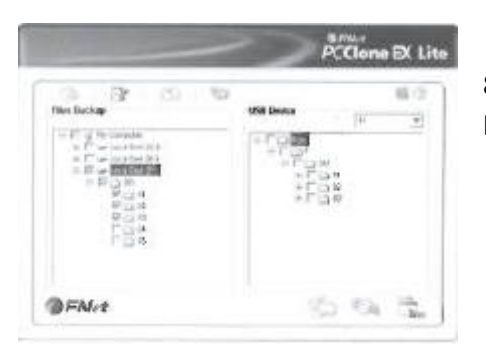

8. Wybrane pliki/partycje zostały przeniesione z lokalnego dysku na zewnętrzny dysk USB.

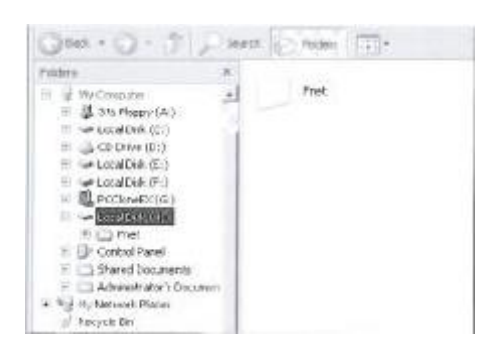

9. Na zewnętrznym dysku USB znajduje się ukryty katalog FNet, przechowywane są tam wszystkie kopie zapasowe. Nie usuwaj tego katalogu.

# Przywracanie plików

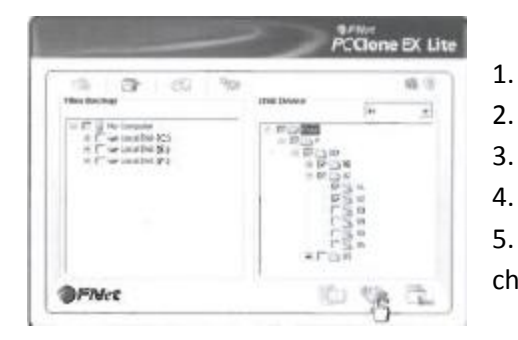

- Podłącz obudowę do komputera i włącz zasilanie.
- Uruchom aplikację PCClone EX
- Przejdź do okna aplikacji PCClone EX
- Kliknij przycisk "File Backup"

5. Zaznacz pliki/foldery z zewnętrznego dysku USB które chcesz przywrócić

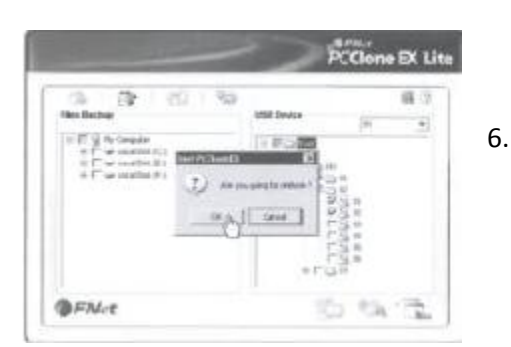

Kliknij przycisk "Restore" następnie kliknij przycisk "OK"

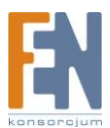

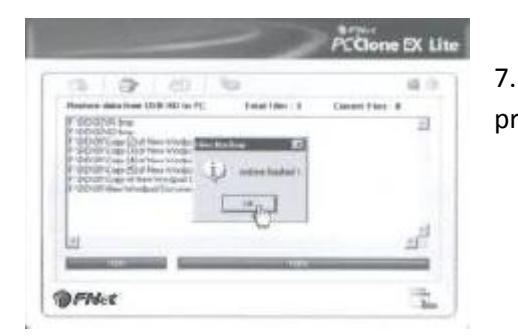

7. Gdy proces przywracania dobiegnie końca kliknij przycisk "OK"

# Usuwanie kopii zapasowej

| 10 LB 100 100          |             | - 68              |
|------------------------|-------------|-------------------|
| Her Eachar             | CUTE Device | H .               |
| a 🗁 in suid bill de la | ***         |                   |
|                        | 1 200       | Gabert unter Ales |

1. Podłącz obudowę do komputera i włącz zasilanie.

2. Uruchom aplikację PCClone EX

3. Przejdź do okna aplikacji PCClone EX

4. Wybierz pliki kopii zapasowej na dysku USB następnie kliknij prawym przyciskiem myszki i wybierz "Delete selekt Files" Wszystkie wybrane pliki na dysku USB zostaną usunięte.

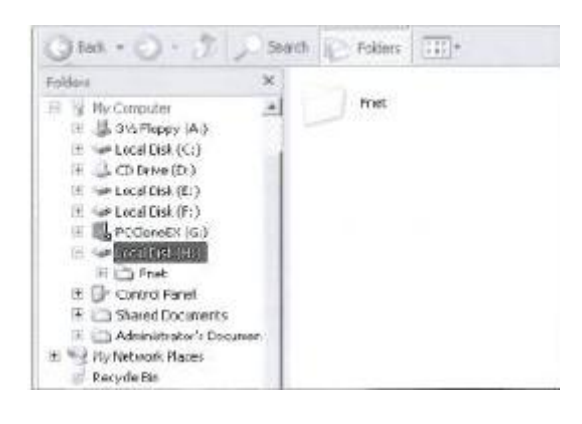

5. Usunięcie katalogu FNet spowoduje usunięcie wszystkich plików kopii zapasowej.

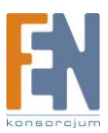

#### Menadżer plików

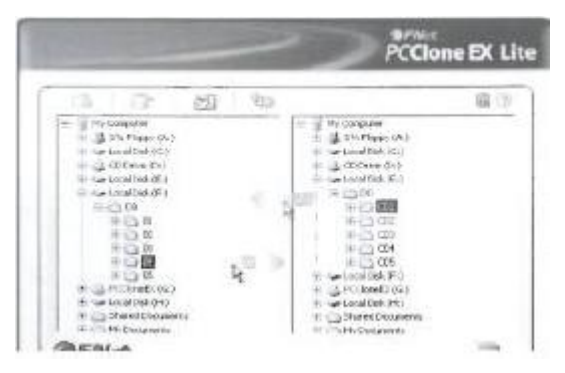

Funkcja PCClone EX Manager działa w taki sam sposób jak Windows Explorer. Użytkownicy mogą przenosić pliki pomiędzy dyskiem lokalnym a dyskiem USB

#### Setup (ustawienia)

|            | 1 Contractor 1 | -0         | (late) | 1.00                                  |
|------------|----------------|------------|--------|---------------------------------------|
|            | 1. S.W.        | 1274       | .9%    | 08.                                   |
| fitus Eloc | hay            |            |        |                                       |
| Hot Key :  | CTI-AR-F       | -10        | 103    | Files Backup Type                     |
|            |                |            |        | Add files is existing backup          |
|            |                |            |        | C Discard and replace existing backup |
|            |                |            |        |                                       |
|            |                |            |        |                                       |
| P Quick    | file backup e  | bubleconfi | inn    |                                       |
|            |                |            |        | Contraction and the second            |

#### Ustawienie klawisza skrótu

Po kliknięciu na przycisk "Edit" użytkownik może wybrać swój własny klawisz skrótu, z dowolną kombinacją klawiszy "Ctrl", Shift", "Alt". Każdy użytkownik może stworzyć swój własny klawisz skrótu kopii zapasowej.

#### Tryby kopii zapasowej plików

Istnieją dwa tryby tworzenia kopii zapasowej plików; pierwszy to "Add~" ta funkcja dodaje pliki do zewnętrznego dysku USB. Drugi tryb to "Discard~", ta funkcja dodaje i zastępuje istniejące pliki kopii zapasowej na zewnętrznym dysku USB

#### Potwierdzenie

Kiedy użytkownik wciśnie klawisz skrótu, pojawi się domyślne okno dialogowe żądające potwierdzenia wykonania operacji. Jeżeli użytkownik chce wykonywać kopie zapasową bez pytania o potwierdzenie, odznacz domyślne pole w ustawieniach File Backup.

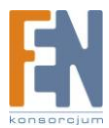

#### Inne

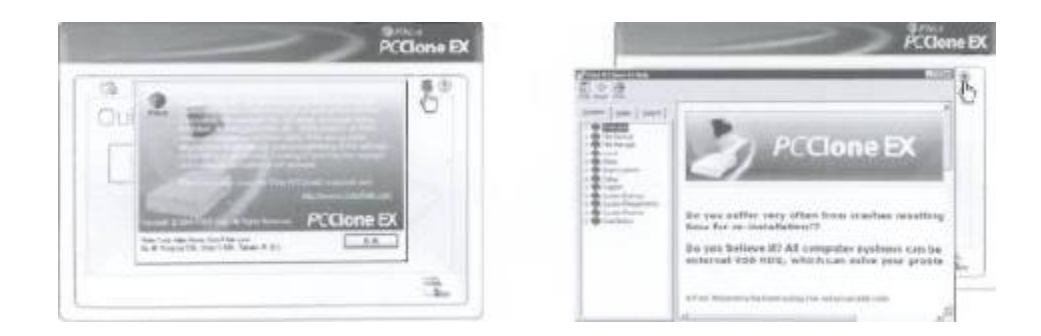

Informacje na temat aplikacji PCClone EX dostępne są po kliknięciu na ikonę "PCClone EX" w prawej górnej części ekranu, lub po kliknięciu prawym klawiszem myszki na ikonę "PCClone EX" w pasku tray w obszarze powiadomień.

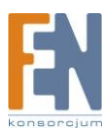

# Gwarancja:

Konsorcjum FEN Sp. z o.o. prowadzi serwis gwarancyjny produktów oferowanych w serwisie dealerskim www.fen.pl.

Procedury dotyczące przyjmowania urządzeń do serwisu są odwrotne do kanału sprzedaży tzn.: w przypadku uszkodzenia urządzenia przez klienta końcowego, musi on dostarczyć produkt do miejsca jego zakupu.

#### Skrócone zasady reklamacji sprzętu:

Reklamowany sprzęt powinien być dostarczony w stanie kompletnym, w oryginalnym opakowaniu zabezpieczającym lub w opakowaniu zastępczym zapewniającym bezpieczne warunki transportu i przechowywania analogicznie do warunków zapewnianych przez opakowanie fabryczne.

Szczegółowe informacje dotyczące serwisu można znaleźć pod adresem www.fen.pl/serwis

Konsorcjum FEN współpracuje z Europejską Platformą Recyklingu ERP w sprawie zbiórki zużytego sprzętu elektrycznego i elektronicznego. Lista punktów, w których można zostawiać niepotrzebne produkty znajduje się pod adresem www.fen.pl/download/ListaZSEIE.pdf

#### Informacja o przepisach dotyczących ochrony środowiska

Dyrektywa Europejska 2002/96/EC wymaga, aby sprzęt oznaczony symbolem znajdującym się na produkcie i/lub jego opakowaniu ("przekreślony śmietnik") nie był wyrzucany razem z innymi niesortowanymi odpadami komunalnymi. Symbol ten wskazuje, że produkt nie powinien być usuwany razem ze zwykłymi odpadami z gospodarstw domowych. Na Państwu spoczywa obowiązek wyrzucania tego i innych urządzeń elektrycznych oraz elektronicznych w wyznaczonych punktach odbioru. Pozbywanie się sprzętu we właściwy sposób i jego recykling pomogą zapobiec potencjalnie negatywnym konsekwencjom dla środowiska i zdrowia ludzkiego. W celu uzyskania szczegółowych informacji o usuwaniu starego sprzętu prosimy się zwrócić do lokalnych władz, służb oczyszczania miasta lub sklepu, w którym produkt został nabyty.

#### Powyższa instrukcja jest własnością Konsorcjum FEN Sp. z o.o.

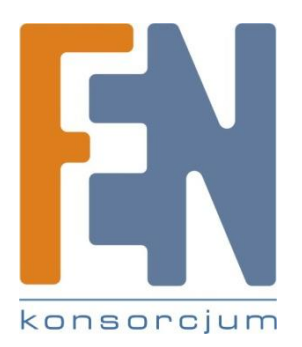

Dział Wsparcia Technicznego

Konsorcjum FEN Sp. z o.o.

Kontakt: <a href="mailto:support@fen.pl">support@fen.pl</a>

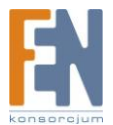